## 清泉女子大学 2024 年度一般選抜 併願する場合のインターネット出願の登録方法

## ①一般選抜(A~D日程)の同一日程内で、複数学科を併願する場合

| (武) 育報の人)」                           | ]                                                                      |                                                |                  |
|--------------------------------------|------------------------------------------------------------------------|------------------------------------------------|------------------|
| 入試制度 (必須)                            |                                                                        |                                                |                  |
| 選択してください                             | $\checkmark$                                                           |                                                |                  |
| 志望学科                                 |                                                                        |                                                |                  |
|                                      | $\checkmark$                                                           |                                                |                  |
| 進抗科日1                                | ×                                                                      |                                                |                  |
| 選択科目 2                               |                                                                        |                                                |                  |
| ※選択科目1・選択<br>※A日程(2教科選掛<br>い(3教科受験とな | ✓<br>科目2は、いずれも1学科目と同じ科目⊄<br>尺方式)で複数学科を併願する場合、2教<br>る併願はできません)。         | )組み合わせとなるように選択してください。<br>科受験となるように学科・科目を選択してく1 | ť≠               |
|                                      | <b>●</b> 次へ                                                            |                                                |                  |
| こに、「入試選                              | 【択」では、必ず <mark>上段</mark> の「■                                           | ■日程(□方式)」の中から希                                 | 望する併願学科数を選択してくださ |
| 入試選択                                 |                                                                        |                                                |                  |
| ^A日程(3教科固定方式                         | )                                                                      |                                                |                  |
| ● 一般選拔A日程(3教科固定方式) 1<br>学科           |                                                                        | 検定料:35,000円                                    |                  |
| ○ 一般選抜A日程(3<br>学科                    | 3教科固定方式) 2                                                             | 検定料:45,000円                                    |                  |
| 〇 一般選拔A日程(3教科固定方式) 3<br>学科           |                                                                        | 検定料:55,000円                                    | ▶ 上段             |
| 〇 一般選抜A日程(3教科固定方式) 4<br>学科           |                                                                        | 検定料:65,000円                                    |                  |
| ○ 一般選抜A日程(ご<br>学科                    | 3教科固定方式) 5                                                             | 検定料:75,000円                                    |                  |
| →A日程【BまたはC日程(<br>以下は、一般選抜【A          | <b>こ申込済みの方】</b><br>                                                    | □中込済みの方用の入口です。                                 |                  |
|                                      | <ul> <li></li></ul>                                                    | <b>∧ o</b>                                     | ※1日程目登録時は下段から    |
| ちけて 分面                               | <br>  <br>  <br>  <br>  <br>  <br>  <br>  <br>  <br>  <br>  <br>  <br> |                                                | 選択しないでください。      |
| 同一日程内で何                              | 併願する場合、選択科目は                                                           | 1学科目と同じ組み合わせと                                  | なるように選択してください。   |
| 併願入試情                                | 報の入力                                                                   |                                                |                  |
| 入試制度 <mark>(必須)</mark>               | 選択してください                                                               | ~                                              |                  |
|                                      |                                                                        | ~                                              |                  |
| 志望学科                                 |                                                                        |                                                |                  |
| 志望学科                                 |                                                                        |                                                |                  |
| 志望学科<br>選択科目1                        |                                                                        | ~                                              |                  |
| 志望学科<br>選択科目1<br>選択科目2               |                                                                        | ~<br>~                                         |                  |